1>点击整个解决方法,在右键中点击发布

| Applications × Databases                                | -                                                                                                    |                                               |
|---------------------------------------------------------|----------------------------------------------------------------------------------------------------|-----------------------------------------------|
| Application9                                            |                                                                                                    |                                               |
| ⊥ Projects Q & V * 5<br>⊕-⊡ Model<br>⊕-⊡ Vie=Controller | ✓ <u>N</u> ew → Open P <u>r</u> oject <u>V</u> ersion Application                                           |                                               |
|                                                         | <u>C</u> lose Application<br>B Delete <u>Application</u><br>Rena <u>m</u> e Application                     |                                               |
|                                                         | <ul> <li>Find App<u>l</u>ication Files</li> <li>Sho<u>w</u> Overview</li> <li>Filter Application</li> </ul> |                                               |
|                                                         | Explore Directory                                                                                           | Build - Issues   Pending Changes (Subversion) |
|                                                         | Notepa <u>d</u>                                                                                             | 🔛 🔞 🔂 295 matches,                            |
| - Application Resources                                 | Internet Explorer                                                                                           | n: TechnicalSupervision.jws working set: (All |
| 🖽 🛄 Build Files                                         | Secure •                                                                                                    | <u> </u>                                      |
| to Connections                                          | Deplo <u>y</u>                                                                                              | Application9_Project1_Application9            |
| 🖬 🧰 Libraries                                           | Compare Wit <u>h</u>                                                                                        | New Deployment Profile                        |
|                                                         | Application Properties                                                                                      | <pre></pre>                                   |

2>选择"Deploy to EAR"

| 0                 | Deploy Application9_Project1_Application9                                         |
|-------------------|-----------------------------------------------------------------------------------|
| Deployment Acti   | on                                                                                |
| 🔎 Deployment Acti | on Select a deployment action from the list below.                                |
| Summary           | Deploy to Application Server<br>Deploy to EAR                                     |
| <u>H</u> elp      | Creates an Enterprise Archive (EAR) file for the platform defined in the Profile. |

3>在项目的属性框中,打开如下窗口,注意下图中的红框中的选择框一定要勾选。

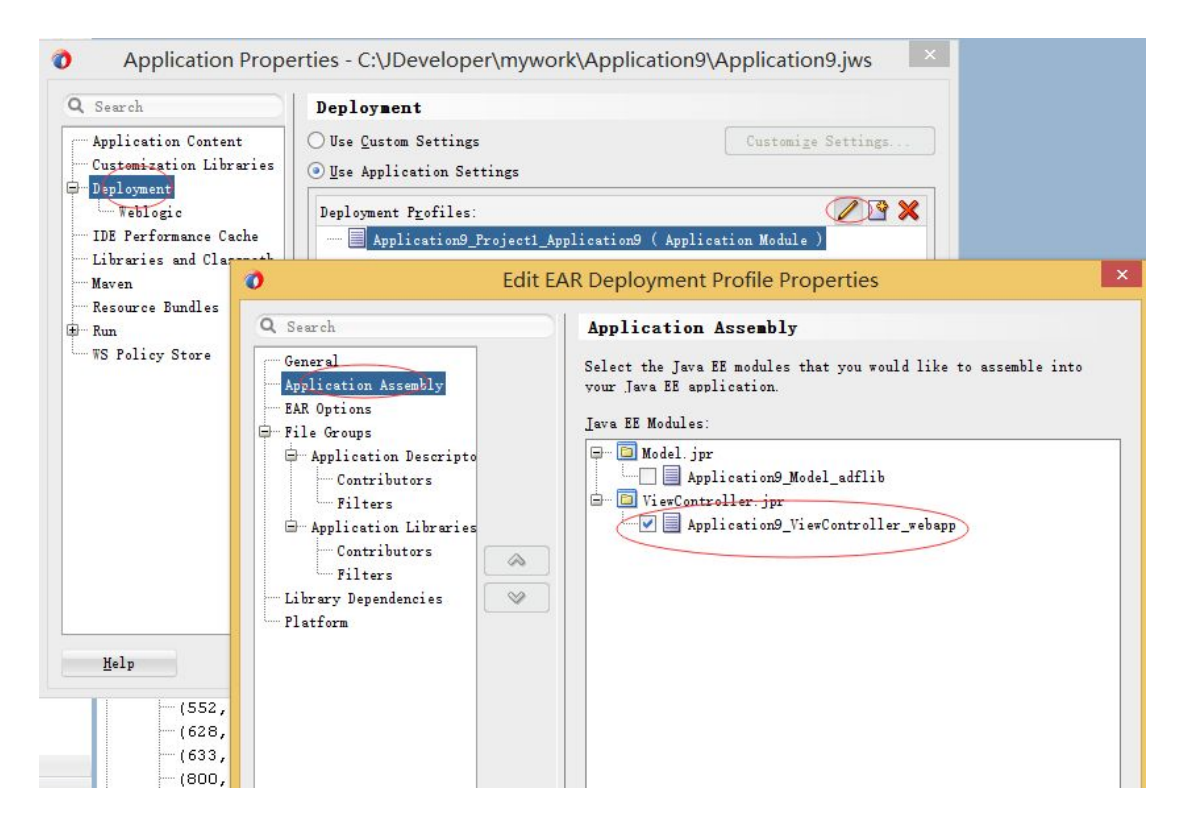

4>打开 http://127.0.0.1/console;登陆 weblogic,在部署菜单中点击安装,选择发布的 ear 包

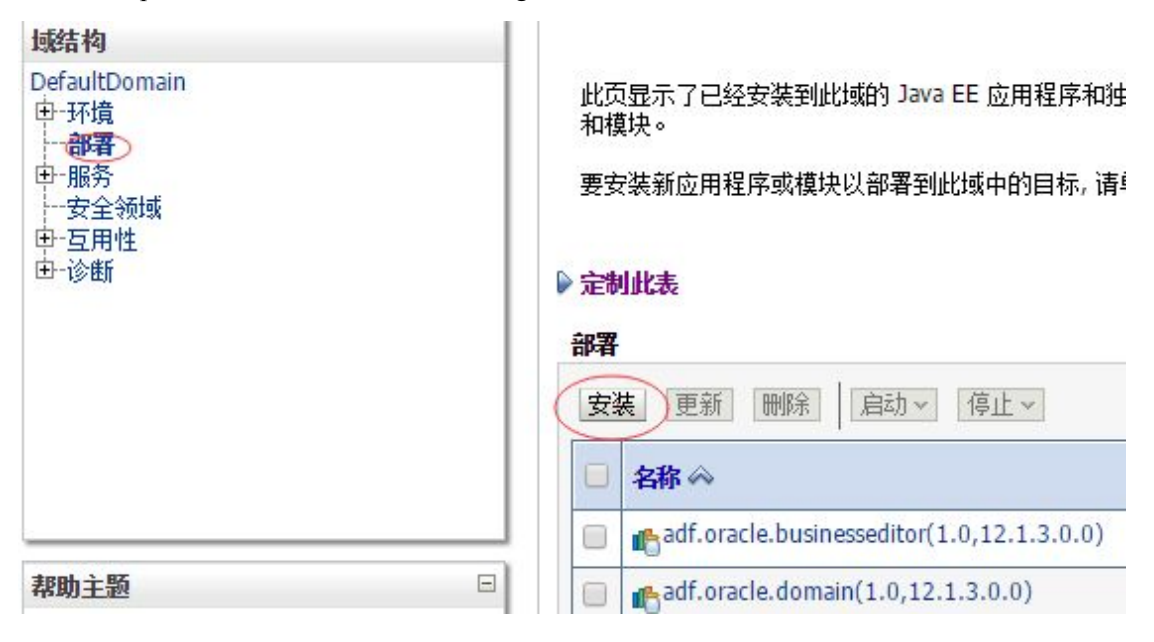

| 上一步 下一步 完成                                     |                                                                                                    |                                                                                                    |
|------------------------------------------------|----------------------------------------------------------------------------------------------------|----------------------------------------------------------------------------------------------------|
| 找到要安装的部署并准备                                    | ······                                                                                                    |                                                                                                    |
| 为要安装的应用程序根目录                                   |                                                                                                    | 文件略径。你还可以在"略径"字段由输                                                                                                    |
|                                                |                                                                                                    |                                                                                                    |
| 注:以下只显示有效又许路                                   | 谷径。如果您找不到部者又件,则请上载又件和/或确认您的应                                                                                                    | 用程序包含所需的部者抽述付。                                                                                                    |
| 0747.                                          | E:\Source Code                                                                                                    | ear                                                                                                    |
| JHT2-                                          |                                                                                                    |                                                                                                    |
| 晶空·<br>最近使用的路径:                                | Engloance.com                                                                                                    |                                                                                                    |
| 晶立。<br>最近使用的路径:                                | Engodice codi anticia de la como                                                                                                    | na la companya de la companya de la companya de la companya de la companya de la companya de la companya de la<br>Companya de la companya de la companya de la companya de la companya de la companya de la companya de la company |
| 通登.<br>最近使用的路径:<br>当前位置:                       | Enjource courter and an and an an an and an and an and an and an an an an an an an an an an an an an |                                                                                                    |
| mtc.<br>最近使用的路径:<br>当前位置:<br>② <b>Compe</b> ar |                                                                                                    |                                                                                                    |